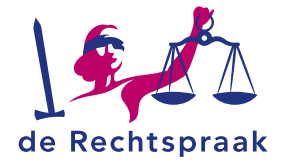

### TOEZICHT – INSOLVENTIE

WERKINSTRUCTIE

# EEN ZAAKDOSSIER DOWNLOADEN IN MIJN RECHTSPRAAK - TOEZICHT

#### In deze werkinstructie leest u:

- Wanneer er een zaakdossier klaarstaat om te downloaden
- Hoe u een download van het zaakdossier maakt
- Hoe u de download van het zaakdossier uitpakt

# EEN ZAAKDOSSIER DOWNLOADEN

Wanneer de rechtbank uw faillissementszaak of Wsnp-zaak heeft afgerond, heeft u 90 dagen de mogelijkheid om het zaakdossier te downloaden in Mijn Rechtspraak – Toezicht. U ontvangt automatisch een notificatie wanneer één van uw zaken is afgerond en het zaakdossier klaarstaat om te downloaden.

# Een download van het zaakdossier maken

 Open de zaak waarvan u het zaakdossier wilt downloaden. U opent deze zaak vanuit de notificatie over het zaakdossier te klikken. U vindt de zaak ook tussen uw 'Inactieve opdrachten' in het tabblad 'Opdrachten'.

| Opdrachten                               | Taken | Notificaties | Zittingen |   |
|------------------------------------------|-------|--------------|-----------|---|
|                                          |       |              |           |   |
| Opdrachten                               |       |              |           |   |
| Filter opdrachten, toon alle regels met: |       |              |           |   |
| Inactieve opdrachten                     |       |              |           | ~ |

 Wanneer u de zaak geopend heeft, vindt u in het tabblad Overzicht rechts de knop <Download zaakdossier>. Hier klikt u op.

🛓 Download zaakdossier

 Het zaakdossier wordt nu opgeslagen op uw computer. Er verschijnt hierbij een melding in uw internetbrowser. Deze melding klikt u weg met de knop <OK>.

# De download 'uitpakken'

Het bestand dat u downloadt is een zip-bestand. Dit wil zeggen dat er nog een digitale, dichte envelop om de losse documenten zit. U pakt een zip-bestand uit met een speciaal programma. Informeer bij de systeembeheerder of dit voor u beschikbaar is. Nadat u het zipbestand heeft uitgepakt, opent u het index.html bestand om toegang te krijgen tot de documenten.